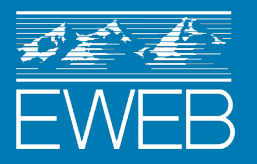

## **MyAccount User Guide** A step-by-step guide to EWEB's Online Customer Portal

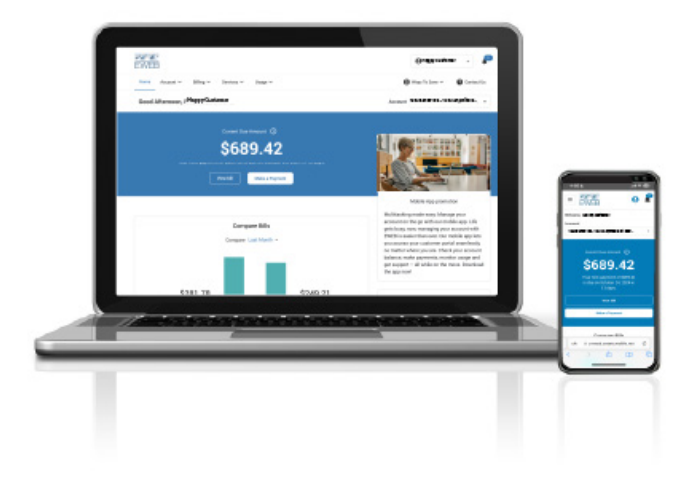

Welcome to the MyAccount User Guide. Here you will find step-by-step instructions on how to use EWEB's new online customer portal, including:

- Accessing the MyAccount dashboard (page 1)
- Registering your account for the first time (page 3)
- Applying for EWEB Customer Care (page 11)

Coming soon, instructions on how to:

- Sign up for Autopay
- Enroll in Paperless Billing, or change your bill type preference
- Apply for energy efficiency and water conservation rebates & loans
- Enroll in environmental programs to reduce your carbon footprint

## What is MyAccount?

MyAccount is EWEB's online customer portal, where you can view and pay your bill, apply for rebates and loans, compare your monthly usage and more. EWEB upgraded our portal to the current system in December 2024, this upgrade gives EWEB the ability to expand our customer programs and services in the future. In coming months we'll introduce new features that will give you more control and flexibility in managing your account.

Access the MyAccount dashboard directly at www.MyAccount.eweb.org or navigate there from www.eweb.org and click on Login/Pay at the top right corner.

# How do I access MyAccount?

Access the MyAccount dashboard directly at www.MyAccount.eweb.org or navigate there from www.eweb.org and click on Login/Pay at the top right corner.

#### Accessing MyAccount from a desktop

You can access the MyAccount dashboard from your desktop computer using two methods.

- 1. Use the direct URL, www.MyAccount.eweb.org
- 2. Navigate there from EWEB's website, www.eweb.org and click on the Login/Pay link in the top right corner (see image), or from the Popular Links menu below the banner labeled "Pay My Bill."

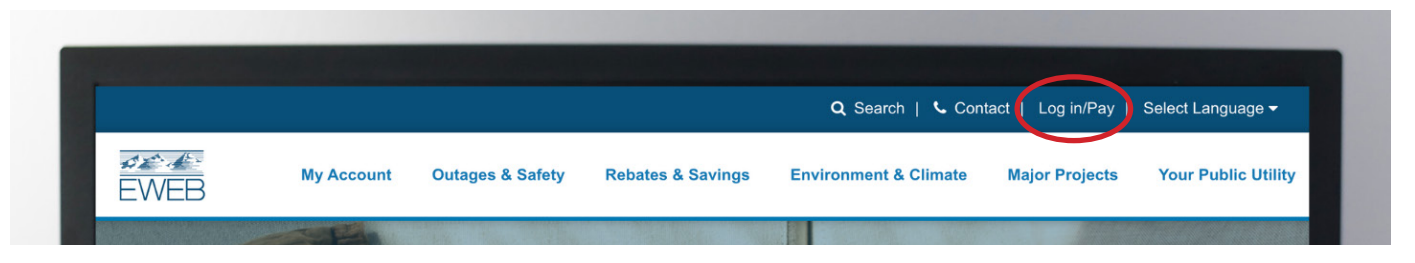

#### Accessing MyAccount from a mobile device

You can access the MyAccount dashboard from your mobile device using two methods.

- 1. Use the direct URL, www.MyAccount.eweb.org
- 2. Navigate their from EWEB's website, www.eweb.org, using the main menu, see steps below, or from the Popular Links menu below the banner labeled "Pay My Bill."

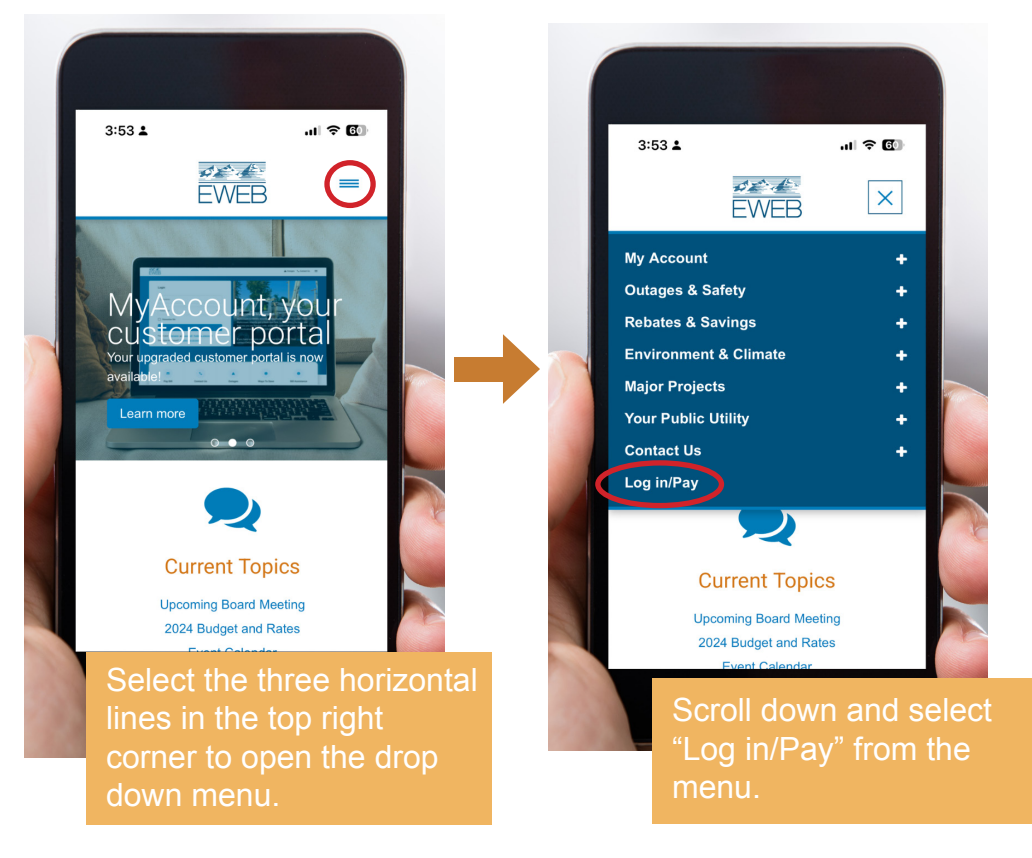

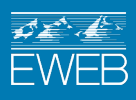

The login page for EWEB's MyAccount portal will display:

|                                                                                                    | 🛦 Outages 🍾 Contact Us 🛛 🚍                                                   |
|----------------------------------------------------------------------------------------------------|------------------------------------------------------------------------------|
| Login<br>Username                                                                                                    |                                                                              |
| Remember Me                                                                                                    | come to MyAccount!                                                           |
| Login<br>Forgot your <u>Username</u> or <u>Password2</u> <u>Problems signing in2</u><br>Don't have an account? <u>Register your account</u>                                                    | have questions or to EVEB Customer                                           |
|                                                                                                    | Login                                                                        |
|                                                                                                    | Username                                                                     |
|                                                                                                    | Password O                                                                   |
|                                                                                                    | Remember Me                                                                  |
| If you had an account on the previous version of the<br>MyAccount portal, you should be able to login with<br>your original login credentials. Learn more here.                                | e Login Forgot your <u>Username</u> or <u>Password?</u> Problems signing in? |
| If you need to register for access to the portal, get step-by-step instructions here.                                                                                                    | Don't have an account? <u>Register your account</u>                          |
| Once you login you'll be able to view your bill, enro<br>or edit your Autopay enrollment, change your bill<br>type and notification preferences, view water and<br>electricity usage and more. | II<br>□ □ □ □ □ □ □ □ □ □ □ □ □ □ □ □ □ □ □                                  |

Most customer programs enrollment and applications are now accepted through the portal. Learn how to apply for rebates, loans, bill assistance and more here.

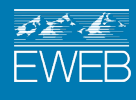

# **Register your account on MyAccount portal**

Once you have accessed the MyAccount portal login screen, you can register your account in order to access all the portal features.

To register your account you will need the following information:

- EWEB Account Number
- · Zipcode for the address you are receiving services at

Note, we recommend using a desktop to complete account registration if possible.

#### Step One:

From the portal login screen, select "Register your account" under the blue login button.

| Username    |       |   |
|-------------|-------|---|
| Password    |       | C |
| Remember Me |       |   |
|             | Login |   |

#### Step Two:

Enter your account information and hit "next."

| Register For MyAccount                  |        |             |
|-----------------------------------------|--------|-------------|
| Step 1: Account Validation              |        | Step 1 Of 2 |
| Residential O Commercial                |        |             |
| Customer Account Number                 |        | (j          |
| Service Address Zip Code                |        |             |
| (i) Where I can find my account number? |        | ?           |
| Already have an account? <u>Log In</u>  |        |             |
|                                         | Cancel | Next        |

Unsure if you are a residential or commercial customer? Consider what information you provided EWEB when you requested to start services. • SSN/EIN = Residential account

Tax ID = Commercial account

For additional assistance contact customer service at (541) 685-7000, option 3.

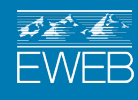

### **Step Three:**

Create a username and password, then select your notification and billing preferences, agree to terms & conditions and hit "Register."

| Register For MvAccount                                                                                                    |             |                                                                                                    |
|----------------------------------------------------------------------------------------------------|-------------|----------------------------------------------------------------------------------------------------|
| Profile Sign Up                                                                                                    | Step 2 Of 2 | Username must meet the following requirement<br>Minimum 5 characters                                                                     |
| First Name<br>Last Name                                                                                                    |             | Maximum 40 characters<br>"Number and/or"<br>"Alphabet and/or"<br>"Special Characters _\.&+@-*\$"<br>"No space allowed"                   |
| Username                                                                                                    |             |                                                                                                    |
| Password                                                                                                    | •           | No space allowed<br>Password must meet the following requirement<br>X Minimum 8 characters (32 maximum)<br>X At least 1 lowercase letter |
| Confirm Password                                                                                                    | Ø           | <ul> <li>At least 1 uppercase letter</li> <li>At least 1 uppercase letter</li> </ul>                                                     |
| Verify Your Contact Information                                                                                            |             | <ul> <li>At least 1 number</li> <li>At least 1 allowed special character</li> <li>!#\$%&amp;*+-=?^_`{ }~@.()</li> </ul>                  |
| Email Address                                                                                                    |             |                                                                                                    |
| Mobile Contact Number                                                                                                    |             |                                                                                                    |
| Landline Contact Number (Optional)                                                                                         |             |                                                                                                    |
| Set your Notification Preference                                                                                           |             | Check the box if you'd like to receive<br>emails when your bill is ready, payment is<br>due or late.                                     |
| Set your Billing Preference                                                                                                |             |                                                                                                    |
| This selection will apply to all associated accounts and can be logging into the portal after registration is complete.    | changed by  | Select to have your bill delivered<br>paperlessly via email, mailed to you at your<br>preferred mailing address or both.                 |
| <ul> <li>Paperless Bill</li> <li>Paper Bill</li> <li>Both</li> <li>I agree to the <u>Terms &amp; Conditions</u></li> </ul> |             | You can change this preference after you complete registration in your account settings.                                                 |
| Back                                                                                                    | Register    |                                                                                                    |

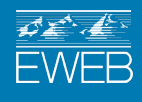

#### Step Four:

Complete the email verification to finalize registration.

Click "Done" to receive an email at the email address provided during the previous step.

After hitting "Done" navigate to your email inbox.

If you are using a web-based email platform, keep the portal open and open your inbox in a new tab.

If you are on a mobile device, keep the portal open and open your email within your email app.

You should receive an email from MyAccount@eweb.org, subject: "Customer Portal Account Activation."

|                 | You are almost finished!                                                                              |
|-----------------|----------------------------------------------------------------------------------------------------|
| We have<br>link | e sent an email to the address you provided with a<br>and instructions to complete your registration. |
|                 | eweb_customer_email@gmail.com                                                                         |
|                 | Done                                                                                                  |

Click the link "Click here" to finalize activating your account and you'll be directed to the MyAccount portal.

MyAccount User Guide | Register your account

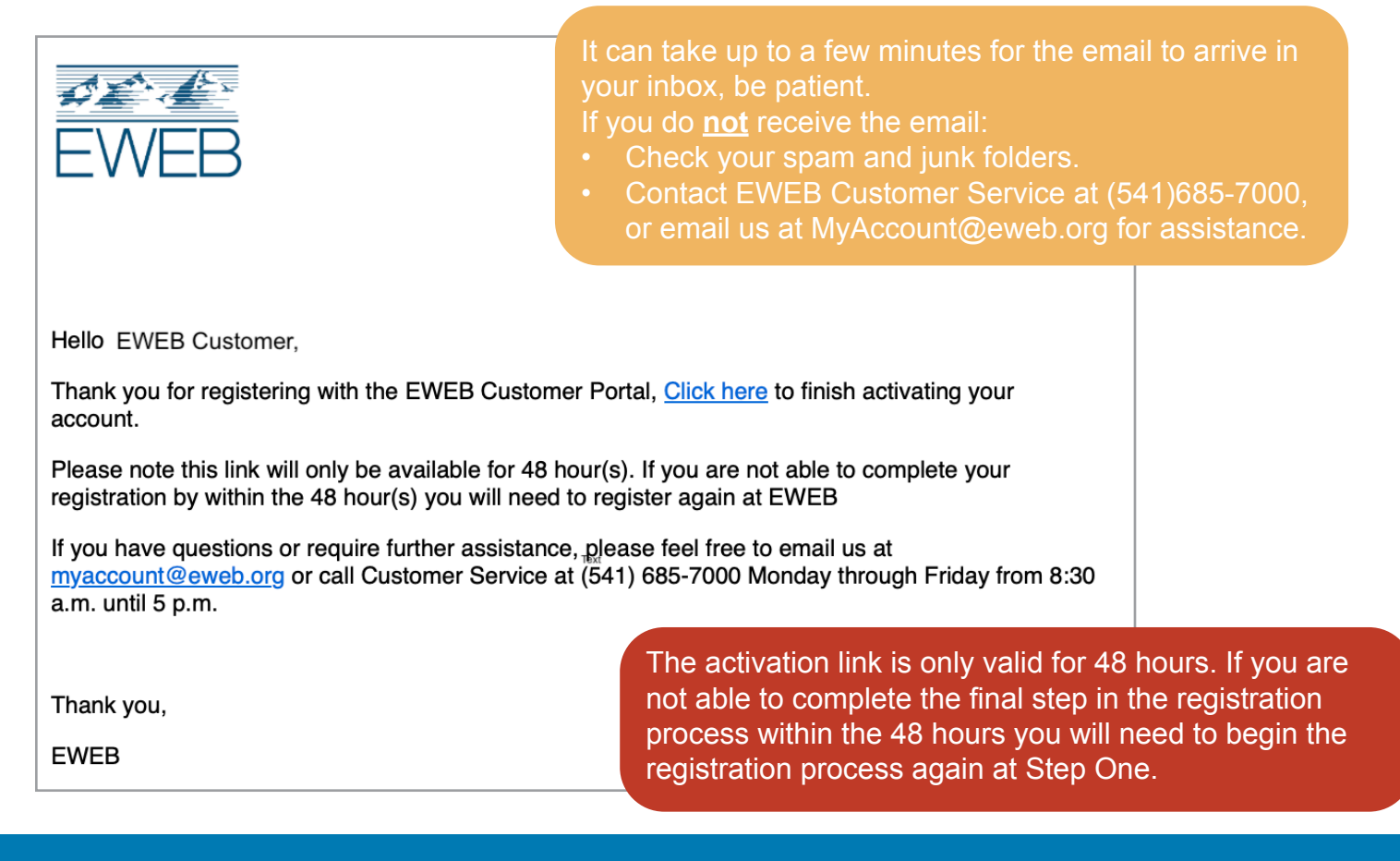

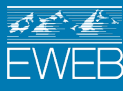

#### **Step Five:**

Once you click the link in your activation email, you will be directed to the portal dashboard. You should see a green alert banner at the top of the screen confirming your account is activated and directing you to login with your username and password.

| Login       |   |             |
|-------------|---|-------------|
| Username    |   |             |
| Password    | ٥ | 5 Carton S? |
| Remember Me |   |             |
| Login       |   |             |

Log in with the username and password you just created.

#### **Step Six:**

After entering your username and password and hitting "Login" you will be instructed to initiate the Multi-Factor Authentication (MFA).

MFA verification is required for all initial logins.

| Multi Factor Authentication                                                                                                    |                                                                                  |
|----------------------------------------------------------------------------------------------------|----------------------------------------------------------------------------------|
| To ensure the security of your account, we requi<br>login. This adds an extra layer of protection by re<br>chosen method in addition to your password. | re Multi-Factor Authentication (MFA) for<br>equiring a code that is sent to your |
| How would you like to receive your verification o                                                                                                    | :ode?                                                                            |
| Send a code to my email address (a*********@c                                                                                                    | gmail.com)                                                                       |
| Please note, at this time our portal only<br>supports email verification. We will release<br>authentication via text message in the<br>coming months.  | Cancel Next                                                                      |

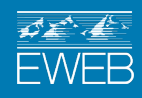

#### **Step Six:**

Navigate to your email inbox.

If you are using a web-based email platform, keep the portal open and open your inbox in a new tab.

If you are on a mobile device, keep the portal open and open your email within your email app.

You should receive an email from MyAccount@eweb.org, subject: "EWEB - Authentication Code."

Copy the code provided and navigate back to the portal.

| EWEB                                                                                                    |                                                                                                    |  |  |  |  |
|----------------------------------------------------------------------------------------------------|----------------------------------------------------------------------------------------------------|--|--|--|--|
| Dear EWEB CUSTOMER,                                                                                                    |                                                                                                    |  |  |  |  |
| We have received your request for two-factor authentication.                                                                                                    |                                                                                                    |  |  |  |  |
| Please use the following code: 12345                                                                                                    |                                                                                                    |  |  |  |  |
| This code will expire in 5 minutes and can be used only once. If it was not<br>requested by you or if you are experiencing issues accessing your account,<br>please contact EWEB Customer Service. You can email us at<br><u>myaccount@eweb.org</u> or call Customer Service at (541) 685-7000 Monday<br>through Friday from 8:30 a.m. until 5 p.m. |                                                                                                    |  |  |  |  |
| Thank you,                                                                                                    |                                                                                                    |  |  |  |  |
| <b>EWEB</b> It can take up to a few minutes for the email to arrive in your inbox, be patient.                                                                                                    |                                                                                                    |  |  |  |  |
|                                                                                                    | <ul> <li>The verification code is good for five minutes.</li> <li>If you do <u>not</u> receive the email or it has been longer than five minutes: <ul> <li>Check your spam and junk folders.</li> <li>Click the "Resend activation email" link in the portal.</li> <li>Contact EWEB Customer Service at (541)685-7000, or email us at MyAccount@eweb.org for assistance.</li> </ul> </li> </ul> |  |  |  |  |

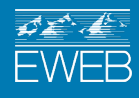

#### **Step Seven:**

Paste or enter the Multi-Factor Authentication code from your email into the form and click "Submit."

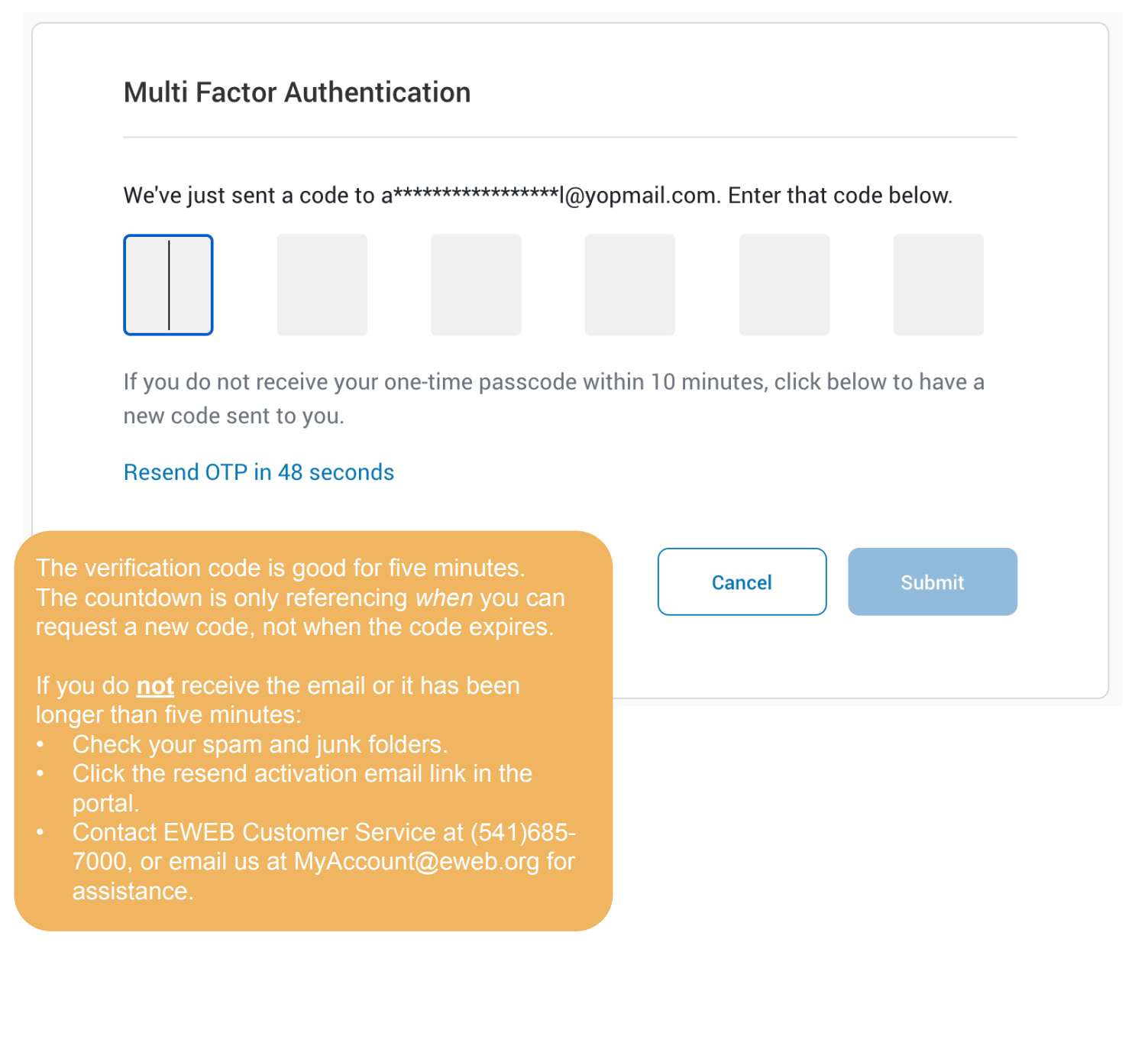

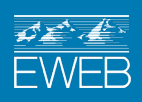

#### **Step Eight:**

If you are on a trusted device, like a home computer or private mobile device, you can verify it as a trusted device and not be required to do the MFA verifcation every time you login. You can manage your trusted devices in your MyAccount portal under the "My Profile" module.

You may nickname your device if desired and then hit "Trust."

If you are on a shared or public device and do not want your information saved, click "Do Not Trust."

| Irust This Browser?                                           |                                                         |
|---------------------------------------------------------------|---------------------------------------------------------|
| If you choose to trust this b<br>code the next time you login | prowser, you will not be asked for a verification<br>n. |
| Browser Nickname:                                             |                                                         |
| Optional                                                      |                                                         |
|                                                               |                                                         |
|                                                               | Do Not Trust Trust                                      |

### Step Nine:

Congratulations! You have completed registering your account on the MyAccount portal. You can now enroll your account in Autopay, update your billing and notification preferences, apply for bill assistance and more.

Check out our other step-by-step guides:

- Enroll in Autopay
- Update your bill type preferences
- Apply for a rebate, loan or bill assistance

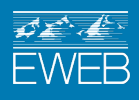

# **EWEB Customer Care**

We understand many of our customers may be facing chllenges, and we want to work with each individual to find solutions. EWEB Customer Care offers a bill credit to current income-eligible customers once per calendar year.

Below you'll find steps on how to apply for EWEB Customer Care. Keep in mind, the Customer Care application is only available on the first business day of the month until we've distributed all funds for the month. Applications are accepted on a first-come, first-served basis.

## How to apply for EWEB Customer Care

There are several ways you can apply for bill assistance. Choose the method that works best for you.

#### Apply online through the MyAccount portal (two methods)

- 1. Register your account and apply after logging into your MyAccount profile (recommended method) Click here to review step-by-step instructions.
- 2. Apply as a guest user Click here to review step-by-step instructions.

If you are unsure how to access the MyAccount portal, check out our user guide here.

#### Apply over the phone

If you are unable to apply online, call us at 541-685-7000 Monday through Friday from 8:30 a.m. until 5 p.m.. Applications are first-come, first-served, and open onthe first business day of each month, pleas expect a longer than normal wait time as we work to help each of our customers as quickly as possible.

• Proof of income eligibility and/or benefits cannot be accepted over the phone and will need to be provided. Your application will be referred to a third-party agency for full income verification.

#### Apply by mail

Only available for senior and disabled customers with proof of Supplemental Security Income.

Download and print the application here, or call us at 541-685-7000 and we will be happy to mail you a printed application.

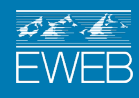

## Login to apply for EWEB Customer Care on your MyAccount Portal

Logging into your MyAccount protal prior to applying for EWEB Customer Care is the recommended method. By logging into the portal, you will save time completing your application, as many of your account details will be pre-populated on the application form for you.

You will also be able to track and manage your application easily through our Program Management module.

We encourage you to register your account on the portal several days prior to the application being available to ensure you are able to login when the application goes live. If you have not registered your account on the portal yet, check out our <u>step-by-step registration guide</u> for assistance.

#### **Step One:**

Navigate to the MyAccount website and login with your account credentials.

#### Step Two:

After logging in, select "Ways to Save" from the main header, and then click "Program Management".

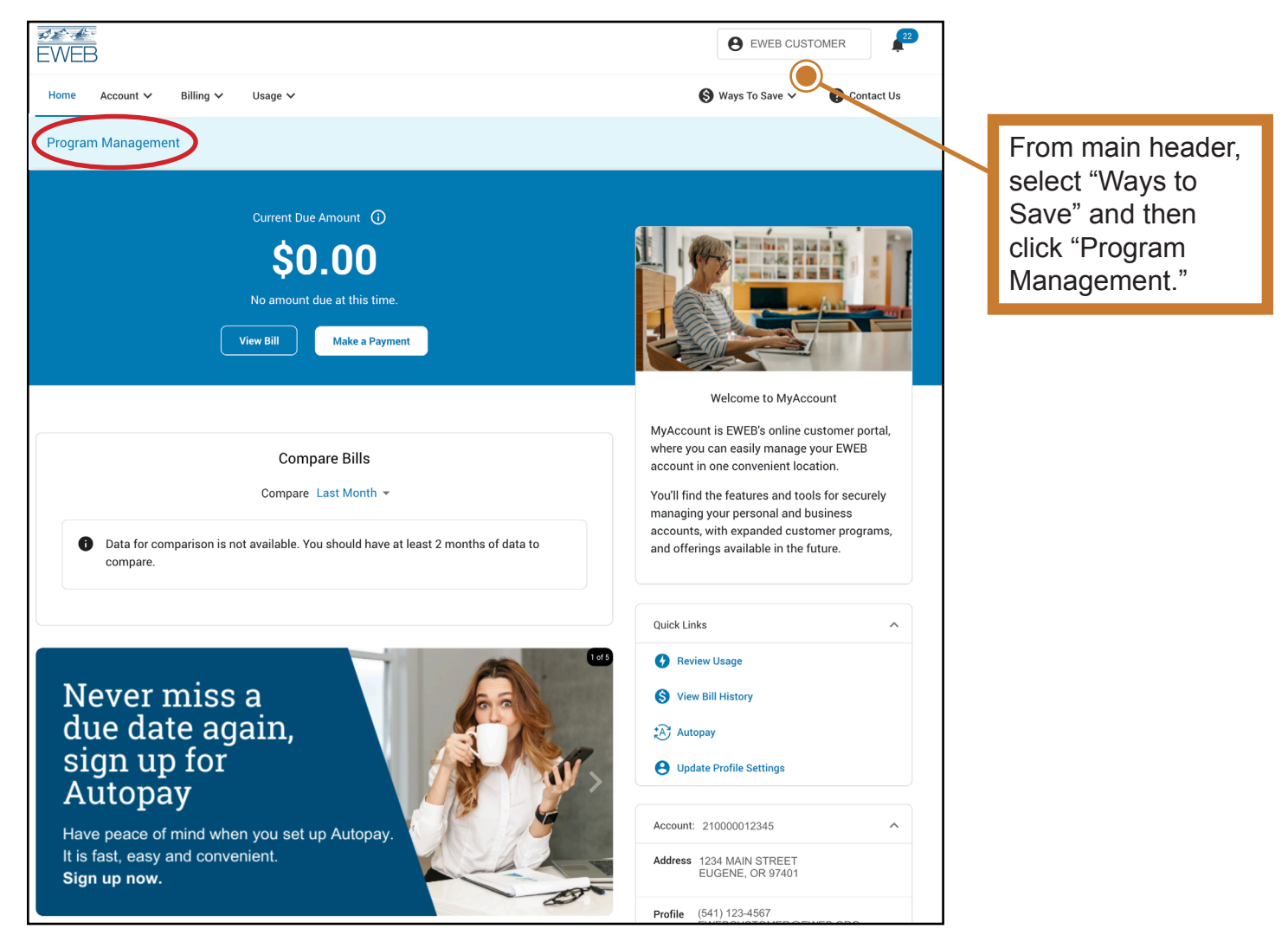

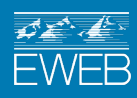

#### **Step Three:**

Find "Customer Care" from the list of programs and select "Read more."

Program Management

| Programs                                   | For You                                                                                                    |                     | Frequently Asked Questions?                                                                                                    |
|--------------------------------------------|----------------------------------------------------------------------------------------------------|---------------------|----------------------------------------------------------------------------------------------------|
| Programs                                   |                                                                                                    | Filter 🍸            | What is a rebate?                                                                                                    |
| McKenzie<br>Watershed<br>Septic<br>Rebates | Septic<br>EWEB offers a rebate or loan to encourage well functioning se<br>watershed. Learn mo<br>Read More                       | ptic systems in our | Who is eligible for a rebate?<br>How do I apply for a rebate?<br>What information do I need to submit<br>with my application?                      |
| New<br>Construction<br>Incentives          | Residential New Construction<br>EWEB offers incentives for efficient new homes. Learn more h<br>Read More                         | ere                 | How long does it take to receive my rebate?<br>What types of products qualify for rebates?<br>What should I do if my rebate application is denied? |
| Commercial<br>Weatherization<br>Program    | Commercial Weatherization<br>EWEB offers the rebates and low-interest loans to help with th<br>and insulation. Lear<br>Read More  | e cost of windows   |                                                                                                    |
| EWEB<br>Customer<br>Care                   | EWEB Customer Care (ECC)<br>EWEB Customer Care (ECC) offers a bill credit to current incor<br>customer assistance on<br>Read More | ne-eligible EWEB    |                                                                                                    |
| Holiday<br>Farm Fire                       | HFF Underground Electric Line<br>EWEB is actively investing in underground service lines where                                    | ver practical for   |                                                                                                    |

#### Step Four: Select "Begin Application."

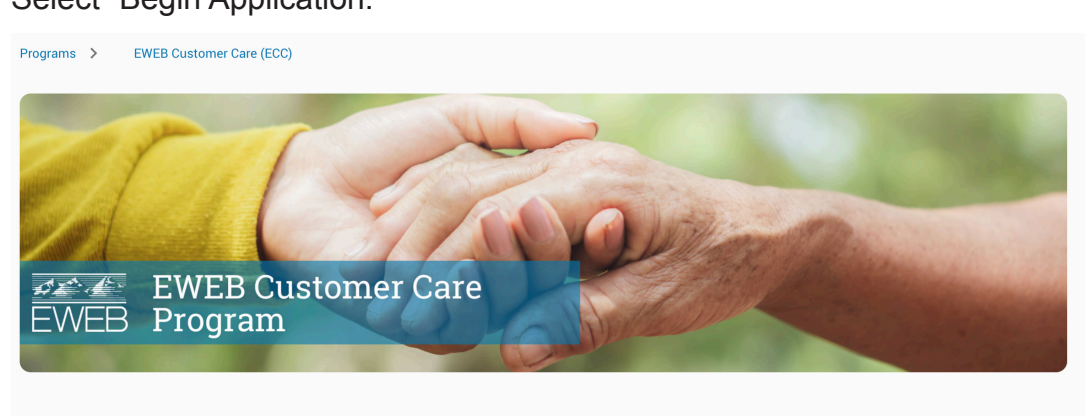

#### EWEB CUSTOMER CARE (ECC)

EWEB Customer Care (ECC) offers a bill credit to current income-eligible EWEB customer assistance once per calendar year. Learn more here.

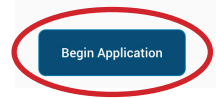

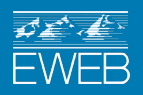

#### **Step Five:**

Confirm your account details. By logging into your account prior to beginning the application, you should find the majority of your account details are already pre-filled. Simply confirm the details and make any changes as needed. Then hit "Next."

| Customer Details         |             | Step 1 Of               |
|--------------------------|-------------|-------------------------|
| First Name               |             | Last Name               |
| EWEB                     | Middle Name | CUSTOMER                |
| Account Number           | Ema         | il Address              |
| 2100012345               | ew          | veb_customer_email@gm   |
| Primary Contact Number — |             |                         |
| 541-685-7000             | Sec         | condary Contact Number  |
|                          |             |                         |
| SERVICE ADDRESS          |             |                         |
| Address Line 1           | Add         | ress Line 2 (Optional)  |
| 1234 Main Street         | Uni         | t 1                     |
| Country                  | Sta         | te                      |
| USA                      | ▼ OR        | EGON 🔻                  |
| City                     | ZIP         |                         |
| EUGENE                   | 974         | 401                     |
| City<br>EUGENE           | 2IP<br>972  | 401                     |
| Same as Service Ac       | ldress      |                         |
| Address Line 1           | Add         | dress Line 2 (Optional) |
|                          |             |                         |
| Country                  |             |                         |
| USA                      | - Sta       | te 👻                    |

ΖIΡ

Cancel

If your mailing address is the same as your service address, click the check box to have your address filled in. If you have a different mailing address, fill out the remaining fields.

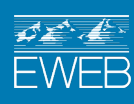

City

Next

#### Step Six:

Provide household and income eligibility information.

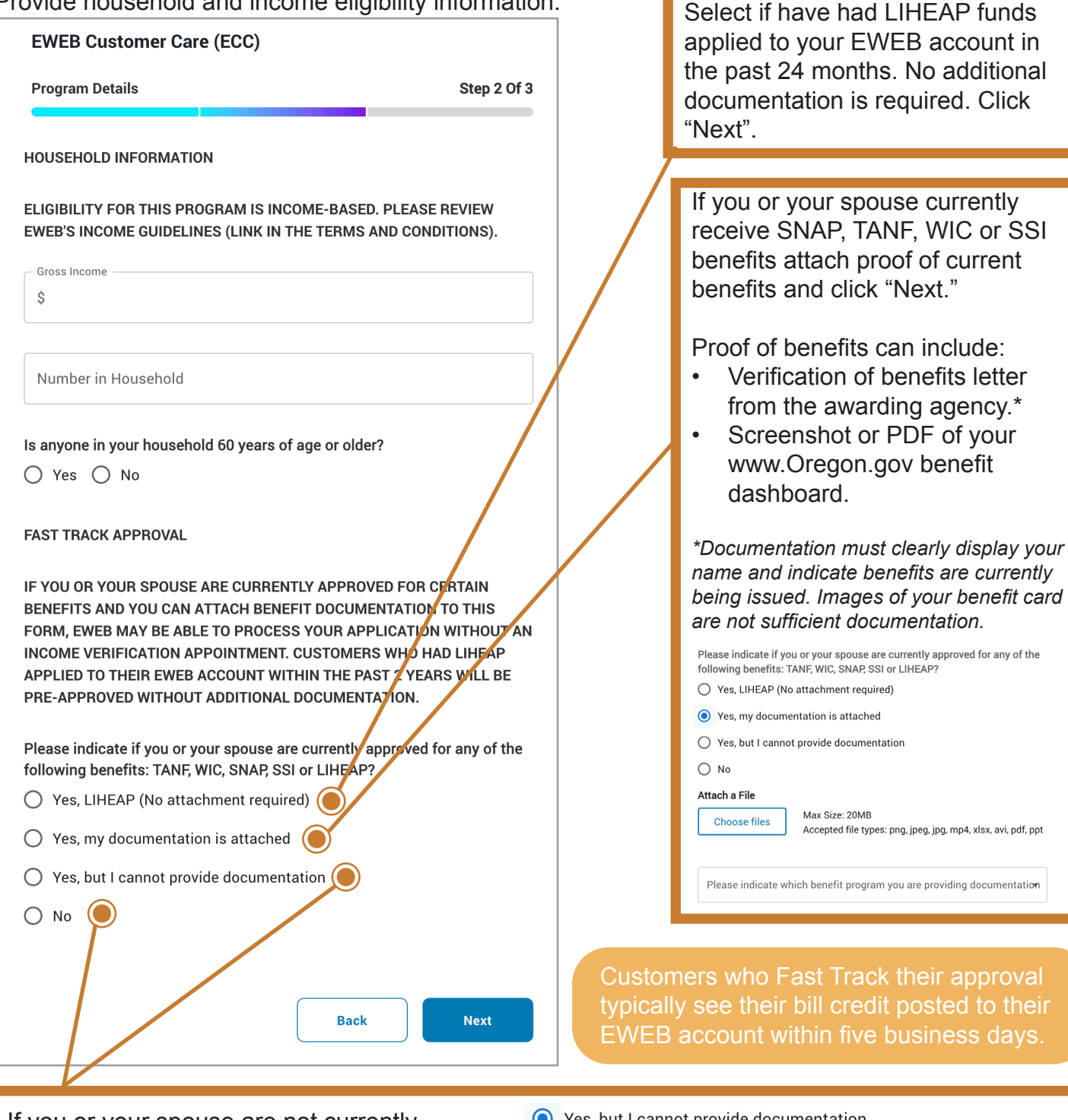

If you or your spouse are not currently receiving SNAP, TANF, WIC or SSI benefits, or cannot provide documentation with your application you will be referred to a third-party agency for full income verification in order to receive assitance funds. You will need to agree to participate in income verification. Check the box and click "Next."

Yes, but I cannot provide documentation

O No

I will be referred to a third-party agency for full income verification in order to receive assistance funds. Emailed or mailed documents to EWEB will not be accepted. I understand proof of benefits will not be accepted after submitting the application.

I will participate in income verification

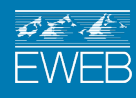

#### **Step Seven:**

Review your information for accuracy and hit "Submit."

#### Step Eight:

You will be direct to a screen confirming your application has been submitted. Please allow our team 3-5 business days to review your application.

| Success!                                                                                                    |
|----------------------------------------------------------------------------------------------------|
| Your application has been successfully submitted. Please allow 3-5 business days for us to review your submission. We will inform you if any additional information is needed. Thank you. |
| Done                                                                                                    |

#### **Step Nine:**

You can track your application status from the Program Management module. Click "Track Request" and all applications submitted will appear.

| Programs For You         |                                                                                                    |             |  |  |  |
|--------------------------|----------------------------------------------------------------------------------------------------|-------------|--|--|--|
| Programs 1               | Frack Request                                                                                                    |             |  |  |  |
| Application Number       | Search                                                                                                    | <b>Y</b>    |  |  |  |
| Sort By                  | ~                                                                                                    |             |  |  |  |
| EWEB<br>Customer<br>Care | EWEB Customer Care (ECC)<br>Application No: APPXXXXX: [Application Date: 0<br>EWEB Customer Care (ECC) offers a bill<br>customer assistance on<br>Read More | In Progress |  |  |  |

You can select "Read More" to view more details or cancel your application.

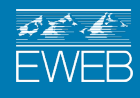

# Apply for EWEB Customer Care as an unauthenticated guest user on the MyAccount portal

If you prefer to not register your account or login, you can access the application as an authenticated guest user on the MyAccount protal.

It is the recommended to login and apply as an authenticated user to save time applicants and staff time on completing and verifying account details. You will also be able to track and manage your application easily through our Program Management module.

#### Step One:

Navigate to the MyAccount website.

#### **Step Two:**

On the login dashboard, select "Ways to Save," located in the middle of the screen on the right side of a bar of icons.

| EWEB                                                                                                    |                                        |                                                                                                    | 🛦 Outages 📞 Contact Us 🛛 🚍                                                                                                |
|----------------------------------------------------------------------------------------------------|----------------------------------------|----------------------------------------------------------------------------------------------------|----------------------------------------------------------------------------------------------------|
| Login                                                                                                    |                                        |                                                                                                    |                                                                                                    |
| Username                                                                                                  |                                        |                                                                                                    |                                                                                                    |
| Remember Me                                                                                               |                                        | Welcome to MyAccount<br>MyAccount is EWEB's recently upda<br>MyAccount recently got a fresh new<br>features you are familiar with, along | ted online customer portal. You'll notice<br>look, but still offers the tools and<br>with additional security with multi- |
| Login<br>Forgot your <u>Username</u> or <u>Password?</u><br>Don't have an account? <u>Register your a</u> | <u>Problems signing in?</u><br>account | factor authentication (MFA) upon in<br>If you have questions or concerns, v<br>contact EWEB Customer Service for                         | itial login with new devices.<br>we're here to help. Visit <u>eweb.org</u> or<br>assistance                               |
|                                                                                                    |                                        |                                                                                                    |                                                                                                    |
|                                                                                                    | L.                                     |                                                                                                    | 8                                                                                                    |
| Pay Bill                                                                                                  | Contact Us                             | Outages                                                                                                    | Ways To Save                                                                                                    |

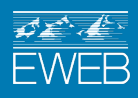

#### **Step Three:**

Find "Customer Care" from the list of programs and select "Read more."

Program Management

| Programs                                   | For You                                                                                                    |                       | Frequently Asked Question                                                                                                    | s?   |
|--------------------------------------------|----------------------------------------------------------------------------------------------------|-----------------------|----------------------------------------------------------------------------------------------------|------|
| Programs                                   |                                                                                                    | Filter 🍸              | What is a rebate?                                                                                                    |      |
| McKenzie<br>Watershed<br>Septic<br>Rebates | Septic<br>EWEB offers a rebate or loan to encourage well functioning<br>watershed. Learn mo<br>Read More                       | septic systems in our | Who is eligible for a rebate?<br>How do I apply for a rebate?<br>What information do I need to sul<br>with my application?<br>How long does it take to receive a | omit |
| New<br>Construction<br>Incentives          | Residential New Construction<br>EWEB offers incentives for efficient new homes. Learn mor<br>Read More                         | e here                | What types of products qualify for<br>rebates?<br>What should I do if my rebate<br>application is denied?                                                        | r    |
| Commercial<br>Weatherization<br>Program    | Commercial Weatherization<br>EWEB offers the rebates and low-interest loans to help with<br>and insulation. Lear<br>Read More  | n the cost of windows |                                                                                                    |      |
| EWEB<br>Customer<br>Care                   | EWEB Customer Care (ECC)<br>EWEB Customer Care (ECC) offers a bill credit to current in<br>customer assistance on<br>Read More | come-eligible EWEB    |                                                                                                    |      |
| Holiday<br>Farm Fire                       | HFF Underground Electric Line<br>EWEB is actively investing in underground service lines wh                                    | erever practical for  |                                                                                                    |      |

## Step Four:

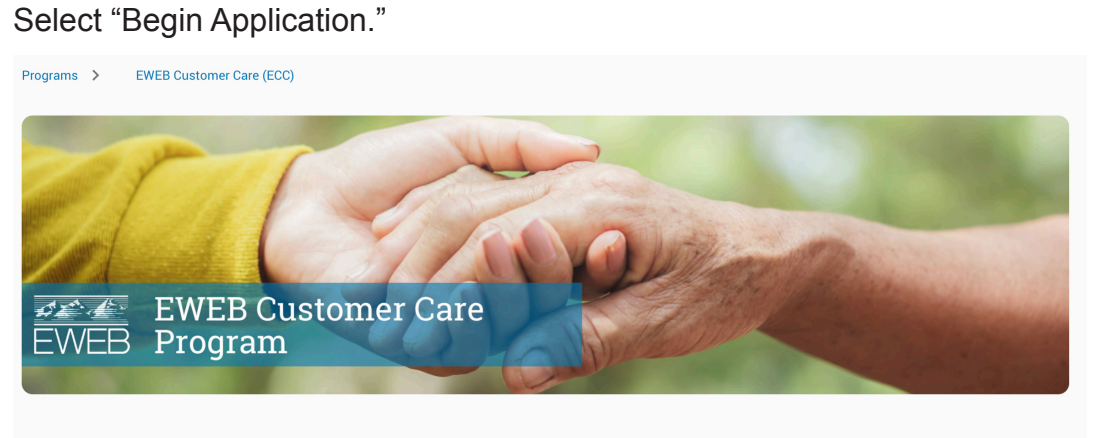

#### EWEB CUSTOMER CARE (ECC)

EWEB Customer Care (ECC) offers a bill credit to current income-eligible EWEB customer assistance once per calendar year. Learn more here.

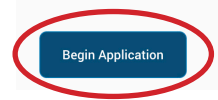

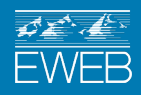

### **Step Five:**

Enter your account details and then hit "Next."

|                                         |             | Step 1 Of 3        |                              |                                            |
|-----------------------------------------|-------------|--------------------|------------------------------|--------------------------------------------|
| -irst Name                              | /iddle Name | Last Name          |                              |                                            |
| ccount Number                           | Email Ad    | ldress             |                              |                                            |
| rimary Contact Number                   | Seconda     | ary Contact Number |                              |                                            |
| CE ADDRESS                              |             |                    |                              |                                            |
| ress Line 1                             | Address     | Line 2 (Optional)  |                              |                                            |
| ntry                                    | State       |                    |                              |                                            |
| SA<br>                                  | - OREGON    | ↓                  |                              |                                            |
| ty                                      | ZIP         |                    |                              |                                            |
| LING ADDRESS<br>Same as Service Address | 5           |                    |                              |                                            |
| lress Line 1                            | Address     | Line 2 (Optional)  | If your                      | mailing add                                |
| untry                                   | ▼ State     | •                  | the sar<br>addres<br>to have | me as your<br>ss, click the<br>e your addr |
|                                         |             |                    | If you h                     | have a diffe<br>ss, fill out th            |
| ,                                       | ZIP         |                    | fields.                      | ·                                          |

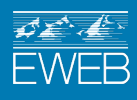

#### Step Six:

Provide household and income eligibility information.

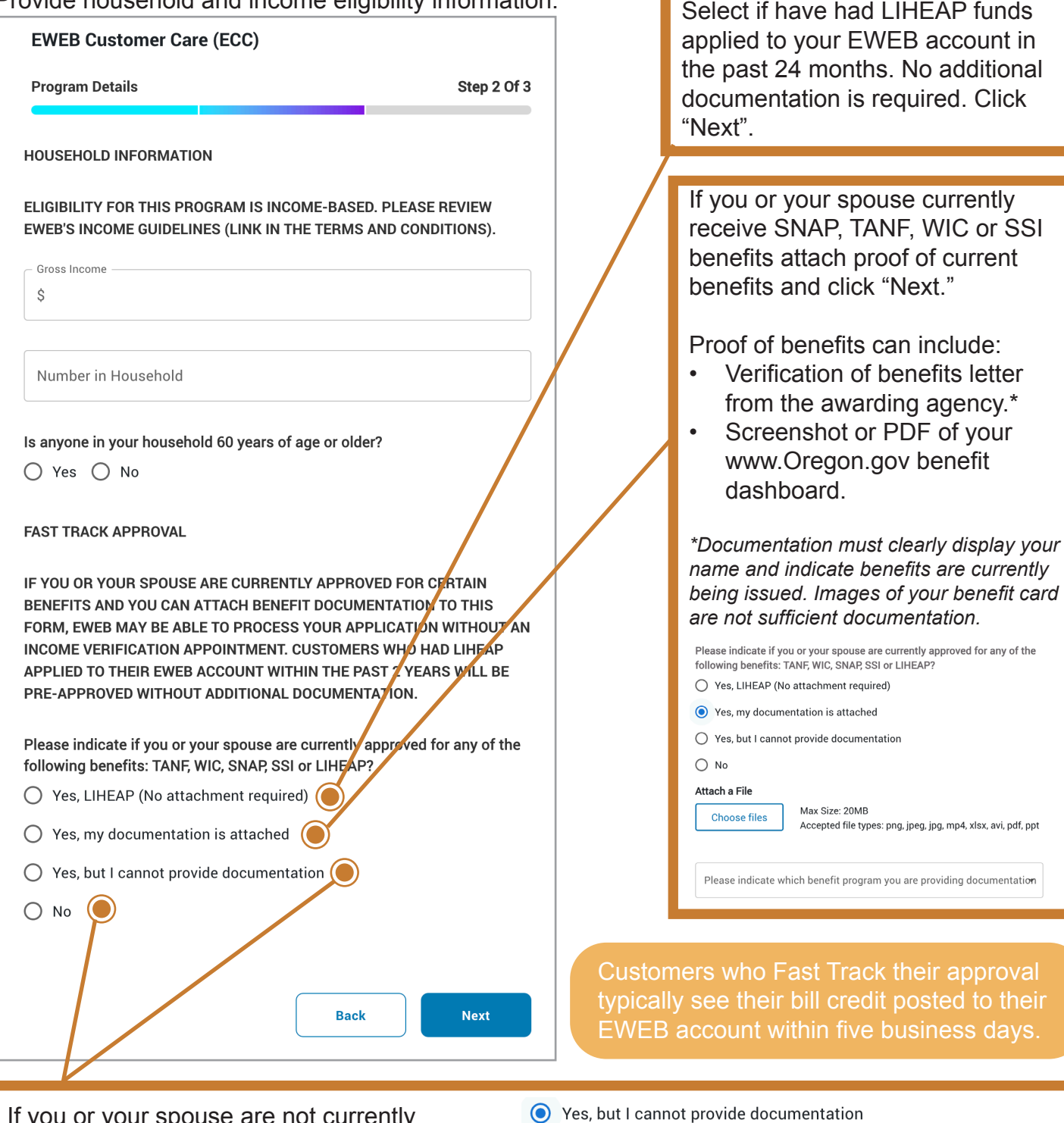

If you or your spouse are not currently receiving SNAP, TANF, WIC or SSI benefits, or cannot provide documentation with your application you will be referred to a third-party agency for full income verification in order to receive assitance funds. You will need to agree to participate in income verification. Check the box and click "Next."

I will be referred to a third-party agency for full income verification in order to receive assistance funds. Emailed or mailed documents to EWEB will not be accepted. I understand proof of benefits will not be accepted after submitting the application.

I will participate in income verification

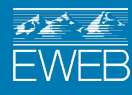

#### MyAccount User Guide | EWEB Customer Care - Unauthenticated

O No

#### **Step Seven:**

Review your information for accuracy and hit "Submit."

#### Step Eight:

You will be direct to a screen confirming your application has been submitted. Please allow our team 3-5 business days to review your application.

| Success!                                                                                                    |
|----------------------------------------------------------------------------------------------------|
| Your application has been successfully submitted. Please allow 3-5 business days for us to review your submission. We will inform you if any additional information is needed. Thank you. |
| Done                                                                                                    |

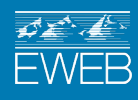